Submit a request in **Contact centre in InSIS** – the mostly used one is a General request; for specific reason check the other options:

1<sup>st</sup> step

|                              |                      | _                       |                                       |                                        |                         |                                      |                                      |                              |                                              |     |
|------------------------------|----------------------|-------------------------|---------------------------------------|----------------------------------------|-------------------------|--------------------------------------|--------------------------------------|------------------------------|----------------------------------------------|-----|
| <u>My qu</u>                 | <u>ieries</u>        | Sear                    | ching for solution                    |                                        |                         |                                      |                                      |                              |                                              |     |
| Unprocessed queries Processe |                      |                         | Processed of                          | ed queries                             |                         |                                      |                                      |                              |                                              |     |
| he tab<br>plver. N           | ole cont<br>You will | ains your<br>be inform  | submitted queries<br>ed about new com | which have not<br>mentaries in colu    | been solved<br>mn New.  | yet. In column Com                   | ments you can                        | communicate w                | <i>v</i> ith a query                         |     |
| Sel.                         | State                | Subject                 | Competent pers                        | on Submitted                           | Process by              | Query conclusion                     | Last change                          | Commen<br>Total New [        | ts<br>Display Actio                          | ons |
|                              |                      |                         |                                       | No                                     | matching quer           | ries were found.                     |                                      |                              |                                              |     |
|                              |                      |                         |                                       |                                        |                         |                                      |                                      |                              |                                              |     |
| <sup>nd</sup> st             | tep                  |                         |                                       |                                        |                         |                                      |                                      |                              |                                              |     |
|                              |                      |                         |                                       |                                        |                         |                                      |                                      |                              |                                              |     |
| Con                          | ntact                | centre                  |                                       |                                        |                         |                                      |                                      |                              |                                              |     |
| <u>My (</u>                  | <u>queries</u>       | Sear                    | rching for solution                   |                                        |                         |                                      |                                      |                              |                                              |     |
| Use t                        | this part            | of applicat             | tion to search for so                 | ution of your issue                    | e using a know          | ledge database, eventu               | ally, submit a qu                    | ery to some conta            | act                                          |     |
| Centro                       | e using              | prepareu io             |                                       |                                        |                         |                                      |                                      |                              |                                              |     |
| Searc                        |                      | nowledge d              | alabase                               |                                        | ah hay EAO a            | e found in this population           |                                      |                              |                                              |     |
| Enter                        | гакеу и              | vord of an i            | ssue which you need                   | to solve to a sear                     | ch box. FAQ ar          | re found in this <u>applications</u> | <u>on</u> .                          |                              |                                              |     |
| Subm                         | nit a sam            | ple for sear            | rch:                                  | Searc                                  | h                       |                                      |                                      |                              |                                              |     |
| Form                         | is are for           | r lucidity div          | vided into folders. Us                | e navigation under                     | this text to go         | back to a superior folde             |                                      |                              |                                              |     |
| Form                         |                      |                         |                                       | -                                      | Ū                       |                                      |                                      |                              |                                              |     |
| FUIII                        | °                    | _                       |                                       | _                                      |                         | _                                    |                                      | _                            |                                              |     |
| - (                          |                      | <b>*</b>                |                                       | <b>*</b>                               |                         | <b>•</b>                             |                                      | 4                            |                                              |     |
|                              | <u>Gener</u>         | ral application         | on/query <u>The</u>                   | approval of a comp<br>before the study | ulsory course<br>abroad | Request to write a thes<br>departme  | <u>sis on different</u><br><u>nt</u> | Request to rec<br>studied of | <u>ognize a course</u><br>utside V <u>ŠE</u> |     |
|                              |                      | ¢                       |                                       |                                        |                         | <b>₽</b>                             |                                      | 4                            | <u>P</u>                                     |     |
| E                            | Request              | to bypass p             | rerequisite <u>C</u>                  | onfirmation of comp                    | letion of the           | Request to add crea                  | dit vouchers                         | Submit a proof of            | previous educati                             | ion |
|                              |                      |                         | st                                    | udy plan for final/cor<br><u>exam</u>  | <u>mprehensive</u>      |                                      |                                      |                              |                                              |     |
|                              |                      | •                       |                                       |                                        |                         |                                      |                                      |                              |                                              |     |
|                              | Learnin              | <u>a Agreemer</u>       | nt approval                           |                                        |                         |                                      |                                      |                              |                                              |     |
| req                          | <u>uest (ap</u>      | proval of co<br>abroad) | urses studied                         |                                        |                         |                                      |                                      |                              |                                              |     |
|                              |                      |                         |                                       |                                        |                         |                                      |                                      |                              |                                              |     |
|                              | • <u>Ba</u>          | ack to stude            | nt's portal                           |                                        |                         |                                      |                                      |                              |                                              |     |
|                              | ц <u>В</u>           | ack to Perso            | mar aurnmistration                    |                                        |                         |                                      |                                      |                              |                                              |     |
|                              |                      |                         |                                       |                                        |                         |                                      |                                      |                              |                                              |     |

## 3<sup>rd</sup> step

- Insert the subject
- Write the reason
- Submit
- Check the resolution in the Contact centre